## Создание аккаунта Google

# Аккаунт Google дает возможность использовать различные сервисы Google:

- Почта
- Диск
- Календарь
- Сайты
- Фото
- Документы
- Таблицы
- Класс и др.
- 1. Зайдите на сайт <u>https://www.google.com/</u> в правом верхнем углу нажмите «Войти»

Почта Картинки 🔛 Войти

|   | Goo            | ogle         |  |
|---|----------------|--------------|--|
| ٩ |                |              |  |
|   | Поиск в Google | Мне повезёт! |  |

2. Нажмите «Создать аккаунт» (если его у Вас еще нет)

|                      | Google                                                    |
|----------------------|-----------------------------------------------------------|
|                      | Вход                                                      |
|                      | Используйте аккаунт Google                                |
| Г Телеф<br>          | он или адрес эл. почты                                    |
| Забыли               | адрес эл. почты?                                          |
| Работає<br>inPrivate | ете на чужом компьютере? Используйте режи<br>е. Подробнее |
| Создат               | ь аккаунт Далее                                           |

- 3. Заполните поля, необходимые для регистрации. Запомните указанные логин (адрес электронной почты Gmail) и пароль!
- 4. После входа в аккаунт на всех сервисах Google в правом верхнем углу вы будете видеть свой профиль

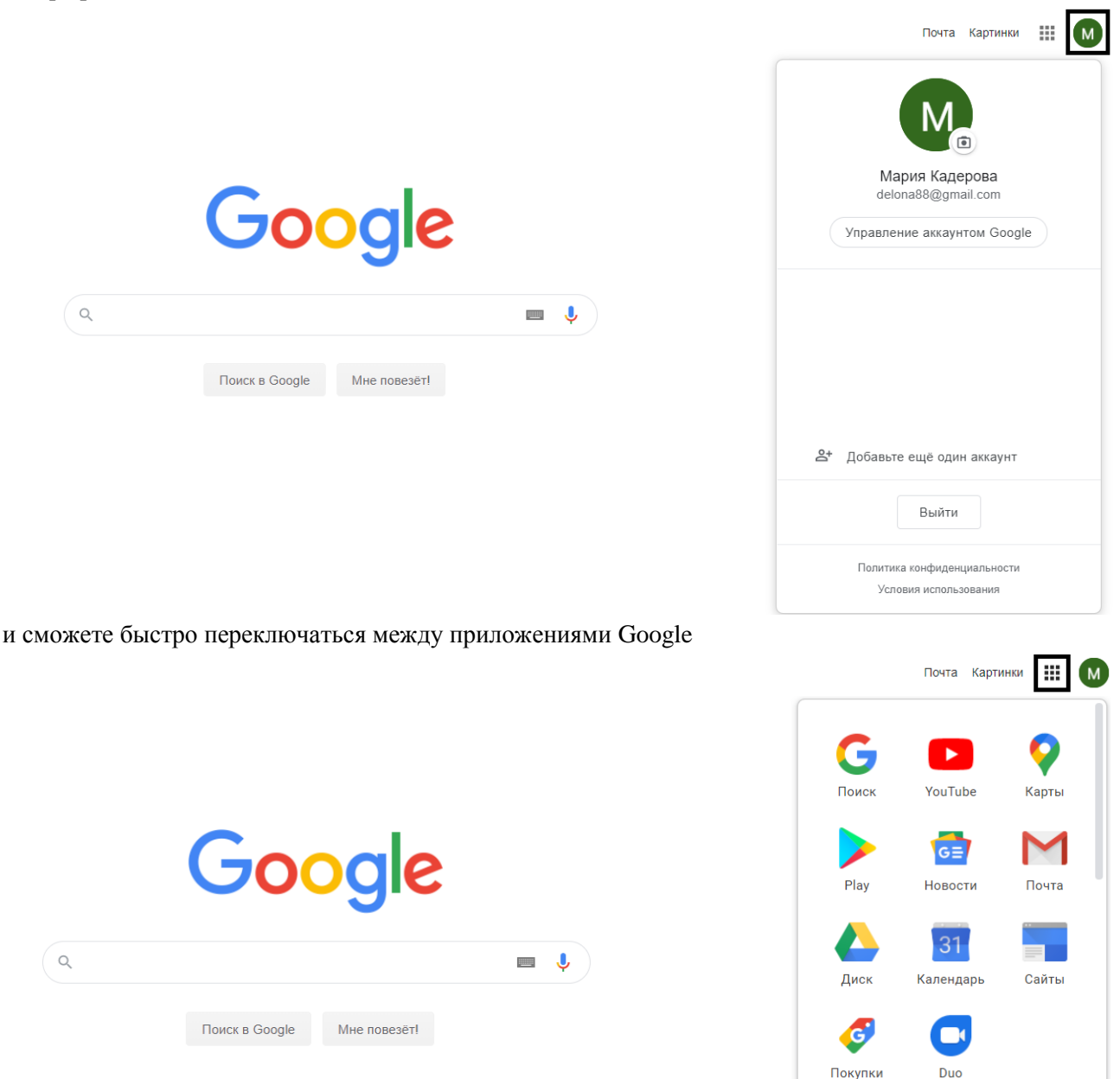

#### Google Диск

На сервисе Google Диск можно создавать различные файлы, редактировать их и открывать к ним **доступ** для других пользователей.

Создадим папку и откроем к ней доступ для других пользователей:

- 1. В левом верхнем углу нажмите кнопку «Создать», выберите пункт «Папку»
- 2. Введите название папки и нажмите «Создать»
- 3. Зайдите в папку, кликнув по ней 2 раза
- 4. Нажмите на стрелочку рядом с названием папки

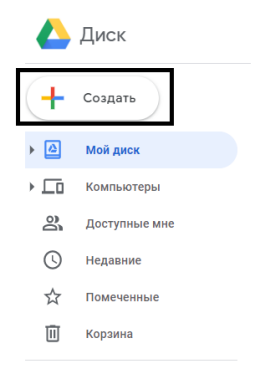

|     | Диск          | <b>Q</b> Поиск на Диске |            |                                       |  |
|-----|---------------|-------------------------|------------|---------------------------------------|--|
| +   | Создать       | Мой диск                | > 8кла     | асс Информатика 👻                     |  |
| • @ | Мой диск      |                         | ¢          | Открыть с помощью ><br>Создать папку  |  |
|     | Компьютеры    |                         | <u>_</u> + | Открыть доступ                        |  |
| 9   | Доступные мне |                         | Ð          | Копировать ссылку общего доступа      |  |
| S   | Недавние      |                         | Þ          | Переместить                           |  |
| ☆   | Помеченные    |                         | ☆          | Добавить в помеченные                 |  |
| Ū   | Корзина       |                         | <i>1</i> _ | Переименовать<br>Изменить цвет >      |  |
|     |               |                         | Q          | Поиск в разделе "8 класс Информатика" |  |
|     |               |                         | ⊻          | Скачать                               |  |
|     |               |                         | Ū          | Удалить                               |  |

- Выберите пункт «Копировать ссылку для общего доступа» (теперь ее можно вставлять в текстовое сообщение, эл. письмо, файл и т.п.)
   Будьте внимательны! Теперь файлы данной папки могут просматривать другие пользователи!
- 6. На данный момент другие пользователе могут только просматривать файлы. Можно настроить папку так, чтобы пользователи могли загружать туда файлы и изменять их (редактировать).

Для этого нажмите на стрелочку и выберите пункт «Открыть доступ».

7. В появившемся окне измените параметр «Просматривать могут все...» на «Редактировать могут все...» и нажмите «Готово»

Будьте внимательны! Теперь каждый, у кого есть ссылка, может изменять файлы, удалять их, а также загружать свои.

| оступ по ссылке включен | Подробнее               |                   |
|-------------------------|-------------------------|-------------------|
| Редактировать могут все | е, у кого есть ссы 🔹    | Копировать ссылку |
| ВЫКЛ. – доступ тольк    | о по приглашению        |                   |
| Редактировать могут     | все, у кого есть ссылка |                   |
| Просматривать могут     | все, у кого есть ссылка |                   |
| Ещё                     |                         |                   |
|                         |                         |                   |
|                         |                         |                   |
| Γοτοβο                  |                         | Расширень         |

Настройки доступа можно изменять не только целиком к папке, но и к отдельному файлу (см. ниже).

8. В любой момент можете скопировать ссылку на свою папку и вставить ее в любое сообщение (эл. письмо, сообщение VK) или вставить в другой файл.

| ← → C    |                                    |               |      |                            |                      |          |
|----------|------------------------------------|---------------|------|----------------------------|----------------------|----------|
|          | Диск                               | ٩             | Поис | Эмодзи                     | Win + Точка          | _        |
| (+       | Создать                            | Мой           | диск | Отменить<br>Вырезать       | Ctrl + Z<br>Ctrl + X | Математи |
|          |                                    |               |      | Копировать                 | Ctrl + C             |          |
|          | Мойлиои                            | Названи       | le ↑ | Вставить                   | Ctrl + V             |          |
| мои диск | мои диск                           | -             |      | Вставить и найти ""        |                      |          |
| ▶        | Компьютеры                         | <b>±</b>      | Алге | Удалить                    |                      | _        |
|          |                                    | -             |      | Выделить все               | Ctrl + A             |          |
| õ        | Доступные мне                      | 💽 Геом        |      | Изменить поисковые системы |                      |          |
| ()       | Недавние                           | Решение задач |      |                            |                      |          |
| ☆        | Помеченные 🗧 Задания на решу ОГЭ 🚢 |               |      |                            |                      |          |
| Ū        | Корзина                            |               |      |                            |                      |          |
|          |                                    |               |      |                            |                      |          |

### Создадим текстовый файл:

1. Нажмите кнопку «Создать», выберите пункт Google Документы.

-

- 2. В папке создается текстовый документ, который можно изменять прямо на Google Диске. Если доступ к папке открыт, то и файл становиться доступным. ССЫЛКУ НА ДАННЫЙ ДОКУМЕНТ ОТПРАВИТЬ КОНДРАТЕНКО Т, Е,
- 3. В данный файл Вы можете внести теоретический материал, сформулировать задание и добавить ссылки на ресурсы.

| Вадания на решу ОГЭ ☆ ⊡<br>Файл Изменить Вид Вставка Формат Инструменты Доп                                                                                                    | олнения Справка <u>Все изменения сохранены на</u>                                                                                                    | Диске                                        |  |  |  |
|----------------------------------------------------------------------------------------------------|----------------------------------------------------------------------------------------------------|----------------------------------------------|--|--|--|
| 🏷 🕶 🛱 🐥 🏲   100% 👻   Обычный 👻   Verdana 👻   9                                                                                                    |                                                                                                    | ≡≡ ¤ ⊨∗⊨∗≡≡ X Pv- ♦.∗ <u>×</u> ∗≡ =          |  |  |  |
| <ul> <li>←</li> <li>Полезные ссылки</li> <li>Геометрия</li> <li>Решение задач</li> <li>https://math-oge.sdamgia.ru/</li> <li>Консультации 0ГЗ по матема</li> <li>Информатика</li> </ul> | 2 11 Пола и пола и по |                                              |  |  |  |
|                                                                                                    | Задания на "Решу ОГЭ"<br>Алгебра                                                                                                    |                                              |  |  |  |
|                                                                                                    |                                                                                                    |                                              |  |  |  |
|                                                                                                    | Тема                                                                                                    | Ссылка                                       |  |  |  |
|                                                                                                    | Д.3. "Неравенства и их<br>системы"<br>1-4 для всех<br>1-10 для тех, кто плохо<br>выполнял д.3.<br>1-20 для тех, кто не выполнял<br>д.3.                                                                                                    | https://math-oge.sdamgia.ru/test?id=21732618 |  |  |  |
|                                                                                                    | <b>д.з. Функции</b><br>для всех                                                                                                    | https://math-oge.sdamgia.ru/test?id=22146694 |  |  |  |

4. Если необходимо дать возможность другим пользователям <u>редактировать</u> данный файл, кликните по нему правой кнопкой мыши, выберите «Открыть доступ», измените «Просматривать могут все...» на «Редактировать могут все...»

- 1 вариант перетащите файл в папку
   2 вариант кликните в свободной области папки правой кнопкой мыши, выберите «Загрузка файлов» и выберите нужный файл
- 2. Загруженные файлы открываются для просмотра. Чтобы открыть файл для редактирования нажмите «Открыть с помощью» и выберите «Google Документы».

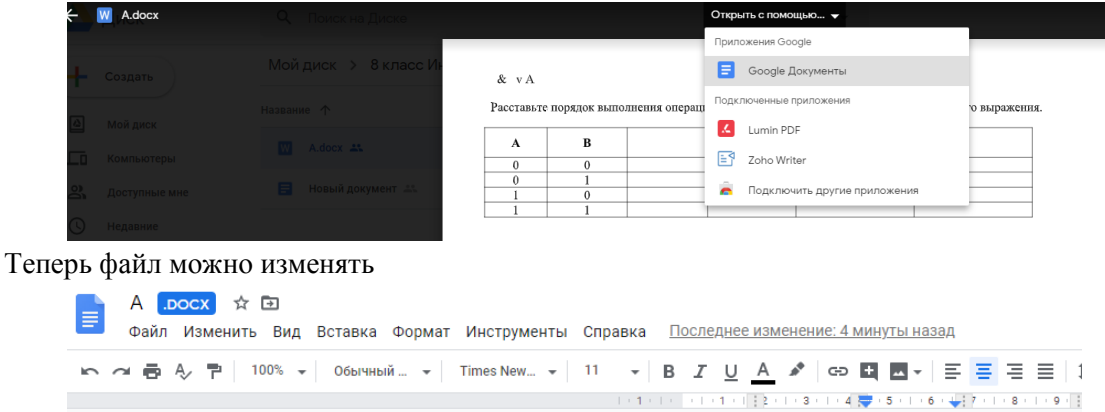

| ←<br>A & B v B<br>C & ( A v C ) | А & В у<br>Расставьте | - А<br>е порядок выпол | інения операци | й. Составить таб: |
|---------------------------------|-----------------------|------------------------|----------------|-------------------|
| A&(AvC)                         | А                     | В                      | Ā              | B                 |
| $D \in (D + A)$                 | 0                     | 0                      | 1              |                   |
| B&(BVA)                         | 0                     | 1                      | 1              |                   |
|                                 | 1                     | 0                      | 0              |                   |
|                                 | 1                     | 1                      | 0 👻            |                   |

 Чтобы скинуть ссылку на файл, загруженный на Google Диск не достаточно просто скопировать адрес (скопируется ссылка на всю папку). Сначала нажмите «Другие действия» в правом верхнем углу и выберите «Открыть в новом окне»

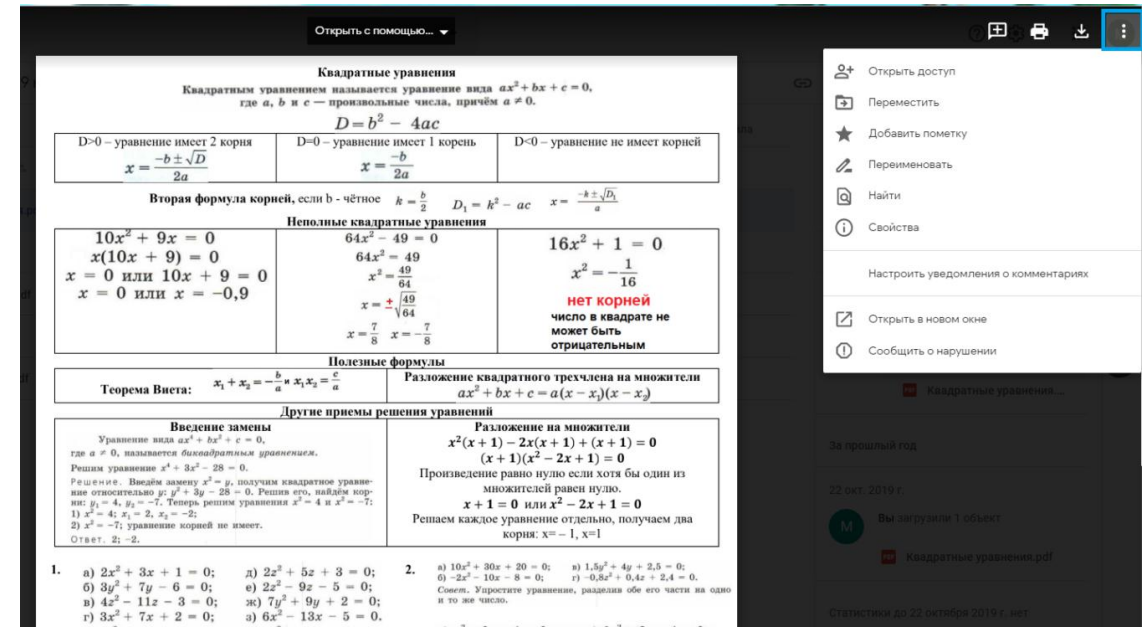

Скопируйте адрес (верхняя строка)

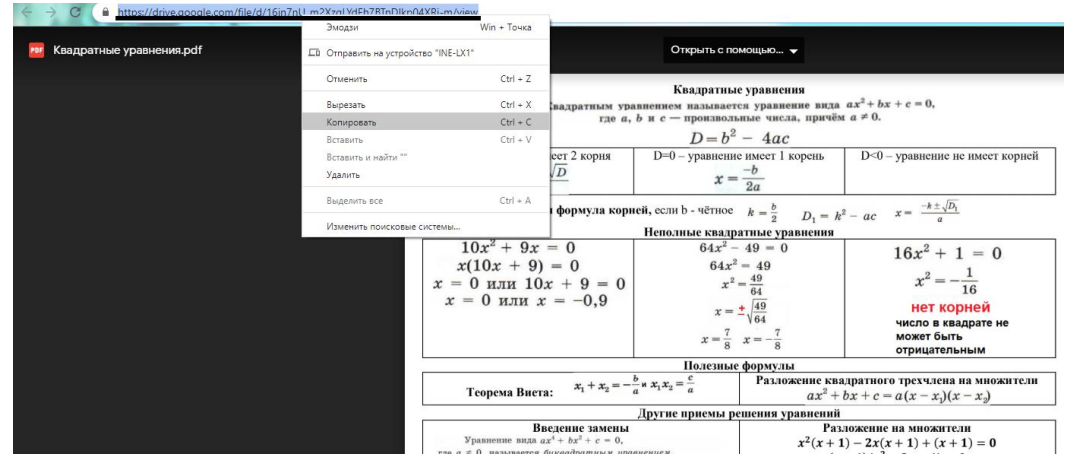

Откройте файл (беседу, эл. письмо и т.п.), в который хотите скопировать ссылку, и выполните вставку (в *Google Документах* часто необходимо нажать Ctrl+V). Чтобы ссылка стала активной иногда нужно нажать пробел.

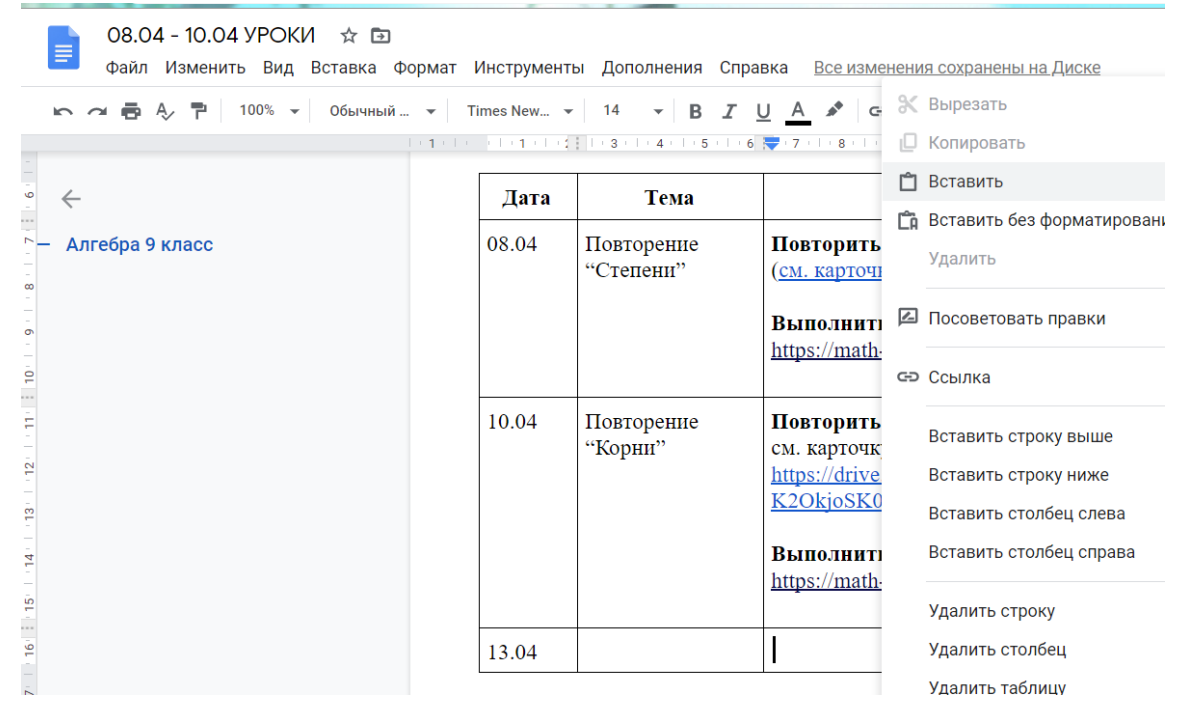

#### Вставка ссылки

1. Откройте сайт (страницу), которую вы хотите отправить обучающимся, и скопируйте адрес (верхняя строка).

| $\leftrightarrow$ $\rightarrow$ C ( ) youtube.com/watch?v=08nTJvL | OIWs                                |                            |                           |
|-------------------------------------------------------------------|-------------------------------------|----------------------------|---------------------------|
|                                                                   | Эмодзи                              | Win + Точка                |                           |
| E VouTube RO                                                      | П Отправить на устройство "INE-LX1" |                            | те запрос                 |
|                                                                   | Отменить                            | Ctrl + Z                   |                           |
|                                                                   | Purcess                             | Ctrl + V                   |                           |
|                                                                   | Копировать                          | Ctrl + C                   |                           |
| 1114                                                              | Вставить                            | Ctrl + V                   |                           |
|                                                                   | Вставить и найти ""                 |                            |                           |
| Сан                                                               | Удалить                             |                            | /= 5 1M                   |
| BO3                                                               | Выделить все                        | Ctrl + A                   | C D                       |
|                                                                   | Изменить поисковые системы          |                            |                           |
|                                                                   |                                     | 6                          |                           |
| (                                                                 | с =2πR d =.<br>c = πd длина ок      | <u>2</u> <i>R</i><br>ружнс | м A O B N 5м<br>с = 10,2м |
| 10                                                                | $0,2 = \pi d$                       |                            |                           |
| 0                                                                 | $d = 10,2:\pi$                      |                            | ĺπ.                       |
|                                                                   | ▶  <b>•</b> ) 6:37 / 23:23          |                            |                           |

ОГЭ Задание 1-5 Строим теплицу на дачном участке

2. Откройте файл (беседу, эл. письмо и т.п.), в который хотите скопировать ссылку и выполните вставку (в *Google Документах* часто необходимо нажать Ctrl+V). Чтобы ссылка стала активной иногда нужно нажать пробел.

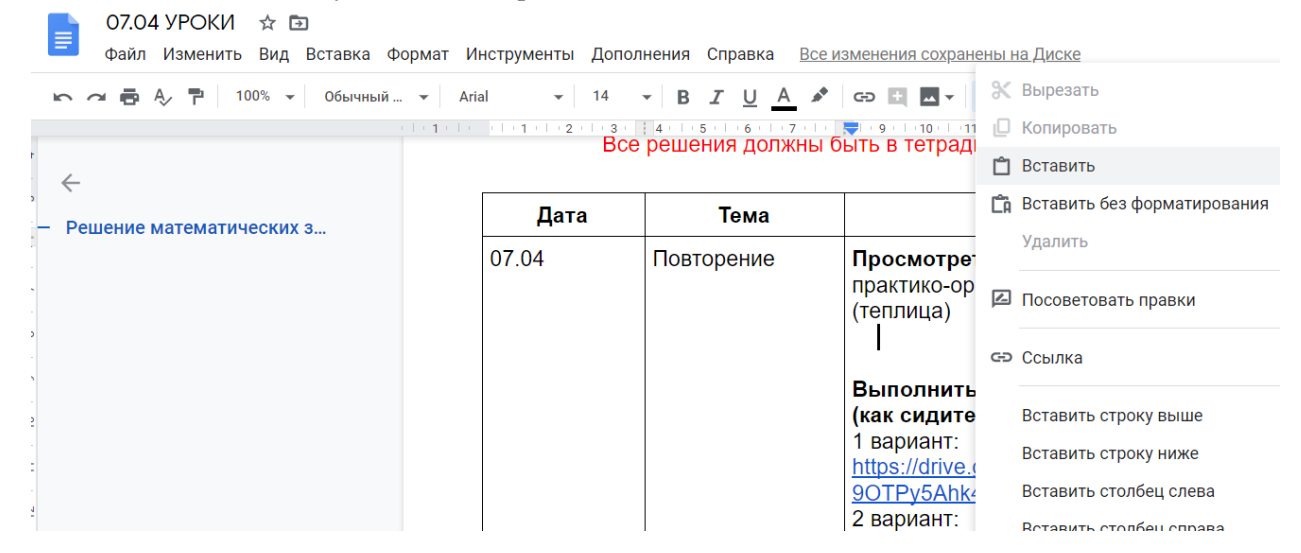

Создание скриншота (снимок экрана)

1. Нажмите на клавиатуре клавишу PrintScreen (PrtScr)

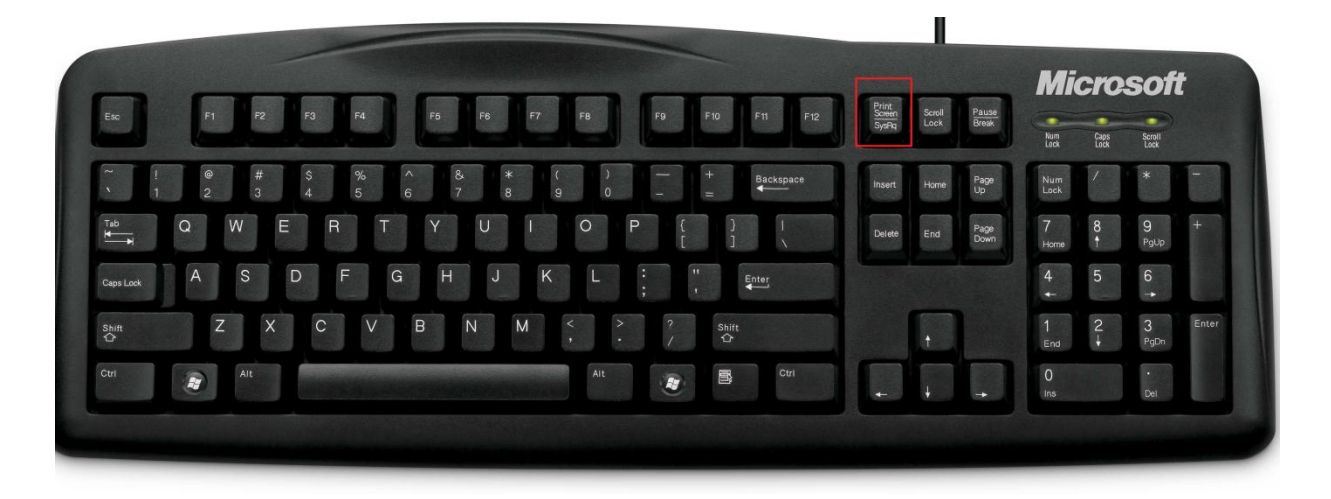

2. Откройте файл (беседу, эл. письмо и т.п.), в который хотите скопировать ссылку и выполните вставку (в *Google Документах* часто необходимо нажать Ctrl+V).